# QuarkCopyDesk 2015 Руководство по клавишам быстрого вызова команд: Mac OS X

| Команда Меню (Mac OS®)                         | 2 |
|------------------------------------------------|---|
| Команды операций с диалоговыми окнами (Mac OS) | 6 |
| Команды операций с палитрами (Mac OS)          | 7 |
| Команды операций с элементами (Mac OS) 1       | 1 |
| Команды операций с изображениями (Mac OS) 1    | 8 |

# Команда Меню (Mac OS®)

| Меню QuarkCopyDesk                                     |                                   |
|--------------------------------------------------------|-----------------------------------|
| Получить сведения о среде                              | Option+O программе QuarkCopyDesk® |
| Предпочтения                                           | 육+Option+Shift+Y                  |
| Завершение работы                                      | ж+Q                               |
| · · · · · · · · · · · · · · · · · · ·                  |                                   |
| Меню "Файл"                                            |                                   |
| Новая статья                                           | 郑+N                               |
| Открыть                                                | ж+О                               |
| Закрыть                                                | ж+W                               |
| Сохранить                                              | ж+S                               |
| Сохранить как                                          | 육+Shift+S                         |
| Возврат к последней автоматически сохраненной верс     | Option+Вернуться к сохраненному   |
| ИИ                                                     |                                   |
| Импорт                                                 | ж+Е                               |
| Сохранить текст                                        | #+Option+E                        |
| Присоединение                                          | 晞+Option+A                        |
| Печать                                                 | ж+Р                               |
| Отображение диалогового окна Задания с профилем вывода | ₩+Option+P                        |
| Отображение диалогового окна Настройка статьи          | ₩+Option+Shift+P                  |

# Меню "Правка"

| Отменить                                        | ж+Z              |
|-------------------------------------------------|------------------|
| Вернуть                                         | 策+Shift+Z        |
| Вырезать                                        | ж+Х              |
| Копировать                                      | ж+С              |
| Вставить                                        | 策+V              |
| Вставить без форматирования                     | 発+Option+V       |
| Выбрать все                                     | ж+А              |
| Поиск/Замена                                    | ዤ+F              |
| Закрытие окна "Поиск/Замена"                    | 策+Option+F       |
| Панель "Абзац" (диалоговое окно "Предпочтения") | 策+Option+Y       |
| Диалоговое окно Таблицы стилей                  | Shift+F11        |
| Диалоговое окно Цвета                           | Shift+F12        |
| Диалоговое окно Наборы переносов и выключки     | 策+Option+J       |
| Подменю примечаний                              |                  |
| Закрыть все примечания                          | ₩+Option+Shift+W |
| Создать примечание из выделенного текста        | F10              |

| Меню"Правка"                     |                  |
|----------------------------------|------------------|
| Удалить примечание               | ₩+Shift+X        |
| Перейти к следующему примечанию  | #+Option+G       |
| Перейти к предыдущему примечанию | 육+Shift+Y        |
| Вставить примечание              | 策+Option+N       |
| Открыть все примечания           | 策+Option+A       |
| Открыть/закрыть примечание       | ₩+Shift+A        |
| Открыть параметры примечаний     | 業+Option+Shift+A |

## Меню "Стиль" для текс та

| Стили шрифта                                          |                   |
|-------------------------------------------------------|-------------------|
| Обычный                                               | 육+Shift+P         |
| Полужирный                                            | ¥+Shift+B         |
| Курсив                                                | 晞+Shift+I         |
| Подчеркнутый                                          | 육+Shift+U         |
| Подчеркнутые слова                                    | 晞+Shift+W         |
| Двойное зачеркивание                                  | 器+Option+Shift+/  |
| Контур                                                | 晞+Shift+O         |
| Тень                                                  | 육+Shift+Y         |
| Все прописные                                         | 육+Shift+K         |
| Капитель                                              | 육+Shift+H         |
| Верхний индекс                                        | ୫+Shift+=         |
| Нижний индекс                                         | ж+Shift+- (дефис) |
| Надстрочный знак                                      | 육+Shift+V         |
| Лигатуры (не доступно в версии Plus и в версии для Во | 쁐+Shift+G         |
| сточной Азии)                                         |                   |
| Изменение направления статьи (только в версии Plus    | 第+Option+Shift+T  |
| и в версии для Восточной Азии)                        |                   |
| Rubi (только в версии Plus и в версии для Восточной А | 第+Option+R        |
| зии)                                                  |                   |
| Сгруппировать символы (только в версии Plus и в верс  | 策+Shift+G         |
| ии для Восточной Азии)                                |                   |
| Выравнивание                                          |                   |
| Слева                                                 | 策+Shift+L         |
| По центру                                             | 策+Shift+C         |
| Справа                                                | 육+Shift+R         |
| Выключка                                              | 策+Shift+J         |
| Принудительная выключка                               | 第+Option+Shift+J  |
|                                                       |                   |

## Меню "Стиль" для текс

| та                                                |                                         |
|---------------------------------------------------|-----------------------------------------|
| Вставить сноску                                   | Cmd+Opt+Shift+F1                        |
| Вставить концевую сноску                          | Cmd+Opt+Shift+F2                        |
| Вернуться к ссылке                                | Cmd+Opt+Shift+F4                        |
| Переключение предпочтительного параметра Предв. п | Shift+отображение вложенного меню Шрифт |
| росмотр шрифтов                                   |                                         |

# Меню "Стиль" для изоб

| ражений                                            |                  |
|----------------------------------------------------|------------------|
| Растр                                              | 策+Shift+H        |
| Центрировать рисунок                               | 策+Shift+M        |
| Масштабировать рисунок для заполнения блока        | 発+Option+Shift+M |
| Масштабировать рисунок по размеру блока (с сохране | 器+Option+Shift+F |
| нием пропорций)                                    |                  |

| Меню "компонент"                                                        |                                 |
|-------------------------------------------------------------------------|---------------------------------|
| Развернуть или свернуть компонент                                       | ж++ [дополнительная клавиатура] |
| Отображение диалогового окна Новый компонент                            | 策+Option+C                      |
| Следующий компонент (только в виде WYSIWYG)                             | 策+Option+Page Down              |
| Предыдущий компонент (только в виде WYSIWYG)                            | 策+Option+Page Up                |
| Вставить внутристрочную таблицу                                         | Cmd+Opt+Shift+Z                 |
| Правка                                                                  |                                 |
| Форма                                                                   | Option+F4                       |
| Траектория обрезки                                                      | Option+Shift+F4                 |
| Тип точки/сегмента                                                      |                                 |
| Угловая точка                                                           | Option+F1                       |
| Гладкая точка                                                           | Option+F2                       |
| Симметричная точка                                                      | Option+F3                       |
| Прямой сегмент                                                          | Option+Shift+F1                 |
| Криволинейный сегмент                                                   | Option+Shift+F2                 |
| Выбор поля <b>X</b> на вкладке <b>Главный экран</b> или <b>Распреде</b> | 策+Option+M                      |
| лить/Выровнять (или отображение палитры)                                |                                 |
| Из любого вида в масштаб целая страница в виде<br>WYSIWYG               | <b>光+</b> 0                     |
| Из любого вида в фактический размер в виде WYSIWYG                      | <b>光</b> +1                     |
| Увеличение до 200 % в виде WYSIWYG                                      | <b>光+6</b>                      |
| Переключиться в вид «Гранка»                                            | <b>光</b> +7                     |
| Переключиться в вид «Во весь экран»                                     | <b>光+</b> 8                     |
| Переключиться в вид Обрезка                                             | 策+Option+Shift+F7               |

| Меню "компонент"                             |                           |
|----------------------------------------------|---------------------------|
| На определенную страницу                     | ж+1                       |
| Наибольший разворот по размерам окна         | Option+Целая страница или |
| Направляющие (отображение/скрытие)           | F7                        |
| Сетки страницы (отображение/скрытие)         | Option+F7                 |
| Сетки текстовых блоков (отображение/скрытие) | 第+Option+F7               |
| Непечатаемые символы (отображение/скрытие)   | ¥+I                       |

| ∺+L                                |
|------------------------------------|
| 第+Option+L                         |
| ₩+Shift+Option+L                   |
| 策+A                                |
| Option+Shift+нажатие кнопки Готово |
| ₩+L                                |
| 策+S                                |
| ₩+R                                |
| 晞+Shift+R                          |
| ж+D                                |
| 器+Option+Shift+H                   |
|                                    |
| ж+F6 или F13                       |
| ж+Option+F6 или Option+F13         |
|                                    |

| Μ | е | н | ю  | " O    | к  | H | 0 | " |
|---|---|---|----|--------|----|---|---|---|
|   | - |   | 10 | $\sim$ | 10 |   |   |   |

| Отображение/скрытие палитры Измерения      | F9         |
|--------------------------------------------|------------|
| Отображение/скрытие палитры Таблицы стилей | F11        |
| Отображение/скрытие палитры Цвета          | F12        |
| Отображение/скрытие палитры Списки         | Option+F11 |
| Все подключенные палитры                   | Control+`  |
| Нижние палитры                             | Control+1  |
| Левые палитры                              | Control+2  |
| Верхние палитры                            | Control+3  |
| Правые палитры                             | Control+4  |

# Команды операций с диалоговыми о кнами **(Mac OS)**

| Вкладки в диалоговых                             |                    |
|--------------------------------------------------|--------------------|
| окнах                                            |                    |
| Отображение следующей вкладки                    | 策+Option+Tab       |
| Отображение предыдущей вкладки                   | ₩+Option+Shift+Tab |
|                                                  |                    |
| Поля                                             |                    |
| Выбор следующего поля                            | Tab                |
| Выбор предыдущего поля                           | Shift+Tab          |
| Выбор поля со строкой вставки текста             | Двойной щелчок     |
| Вырезать                                         | ж+Х                |
| Копировать                                       | ж+С                |
| Вставить                                         | ¥+V                |
| Восстановление первоначальных значений полей     | ж+Z                |
| Выполнение арифметических действий путем комбини | + (сложение)       |
| рования операторов                               |                    |
|                                                  | – (вычитание)      |
|                                                  | * (умножение)      |
|                                                  | / (деление)        |

| Кнопки                                               |                     |
|------------------------------------------------------|---------------------|
| "OK" (или кнопка, выделенная рамкой)                 | Return или Enter    |
| Отмена                                               | ж+. (Точка) или Esc |
| Да                                                   | ж+Ү                 |
| Нет                                                  | 육+N                 |
| Применить                                            | ዤ+A                 |
| Применить постоянно                                  | 策+Option+A          |
| Кнопка "Установить" на вкладке "Табуляция" (в диалог | ¥+S                 |

овом окне "Атрибуты абзаца")

| Списки (В диалоговых о<br>кнах)                   |              |
|---------------------------------------------------|--------------|
| Выбор элементов списка, расположенных последовате | Shift+щелчок |
| льно                                              |              |
| Выбор элементов списка, расположенных произвольн  | Ж+щелчок     |
| ым образом                                        |              |

# Команды операций с палитрами (Мас OS)

| Палитра "Измерения"                                      |                                                |
|----------------------------------------------------------|------------------------------------------------|
| Отображение/скрытие палитры                              | F9                                             |
| Выбор вкладки <b>Символ</b>                              | 策+Shift+D                                      |
| Выбор поля <b>Размер шрифта</b> на вкладке <b>Символ</b> | ୫+Shift+\                                      |
| Выбор поля <b>Интерлиньяж</b> на вкладке <b>Абзац</b>    | 육+Shift+E                                      |
| Выбор первого поля на вкладке <b>Абзац</b>               | ¥+Shift+F                                      |
| Выбор вкладки <b>Линии</b>                               | 晞+Shift+N                                      |
| Выбор первого поля на вкладке <b>Рамка</b>               | ස+BF                                           |
| Переключение предпочтительного параметра Предв. п        | Shift+отображение раскрывающегося меню "Шрифт" |
| росмотр шрифтов                                          |                                                |
| Выбор поля Шрифт                                         | 器+Option+Shift+M                               |
| Выбор следующего поля                                    | Tab                                            |
| Выбор предыдущего поля                                   | Shift+Tab                                      |
| Переход к следующей вкладке                              | ж+Option+0 (нуль)                              |
| Переход к предыдущей вкладке                             | 第+Option+9                                     |
| Выход/Применить                                          | Return или Enter                               |
| Выход/Отмена                                             | ж+. (точка) или Escape                         |

# Палитра "Таблицы стил

| еи                                                |                                              |
|---------------------------------------------------|----------------------------------------------|
| Отображение/скрытие палитры                       | F11                                          |
| Отображение контекстного меню редактирования табл | Control+щелчок на таблице стиля              |
| ицы стилей                                        |                                              |
| Отображение диалогового окна Правка таблиц стилей | ж+щелчок на таблице стиля                    |
| Применение режима Нет стиля и последующее приме   | Option+щелчок на таблице стиля               |
| нение таблицы стиля                               |                                              |
| (применяется только к атрибутам абзаца)           | Option+Shift+щелчок на таблице стилей абзаца |
|                                                   |                                              |

| Палитра"Цвета"                                    |                               |
|---------------------------------------------------|-------------------------------|
| Отображение/скрытие палитры                       | F12                           |
| Отображение диалогового окна Цвета                | ¥+щелчок на имени цвета       |
| Отображение контекстного меню редактирования цвет | Control+щелчок на имени цвета |
| ОВ                                                |                               |

#### Палитра "Списки"

Отображение/скрытие палитры

Option+F11

| Палитра"Поиск/Замен<br>а"                          |                        |
|----------------------------------------------------|------------------------|
| Отображение палитры                                | ස+F                    |
| Закрытие палитры                                   | #+Option+F             |
| Замена кнопки "Найти следующий" кнопкой "Найти пер | Option+Найти следующий |
| вый"                                               |                        |
| Все подключенные палитры                           | Control+`              |
| Нижние палитры                                     | Control+1              |
| Левые палитры                                      | Control+2              |
| Верхние палитры                                    | Control+3              |
| Правые палитры                                     | Control+4              |

# Мозаичное и каскадное расположение окон

T 7

| Меню "Окно"                                          |                                                     |
|------------------------------------------------------|-----------------------------------------------------|
| Мозаика с сохранением размеров                       | Control+ <b>Мозаика</b>                             |
| Мозаика по размерам окна                             | ж+ <mark>Мозаика</mark>                             |
| Мозаика для эскизов                                  | Option+ <b>Мозаика</b>                              |
| Быстрая ссылка на меню "Окно"                        | Shift+щелчок на строке заголовка                    |
| Мозаика или Каскад с сохранением размеров, из строк  | Control+Shift+щелчок на строке заголовка+Мозаика/Ка |
| и заголовка                                          | скад                                                |
| Мозаика или Каскад по размерам окна, из строки загол | ж+Shift+щелчок на строке заголовка+Мозаика/Каскад   |
| овка                                                 |                                                     |
| Мозаика или Каскад для эскизов, из строки заголовка  | Option+Shift+щелчок на строке заголовка+Мозаика/Кас |
|                                                      | кад                                                 |

| Отображение страниц               |     |
|-----------------------------------|-----|
| Диалоговое окно "Перейти на стр." | ۲+۶ |
|                                   |     |

| изменение видов                                 |                                             |
|-------------------------------------------------|---------------------------------------------|
| Доступ к полю масштаба вида в процентах         | Control+V                                   |
| Восстановление фактических размеров любого вида | <b>光</b> +1                                 |
| Масштабирование любого вида по размерам окна    | <b>光+0</b>                                  |
| Масштабирование любого вида до 200%             | ж+Option+щелчок                             |
| Переключение между значениями масштаба 100% и   | Ж+Option+щелчок                             |
| 200%                                            |                                             |
| Наибольший разворот по размерам окна            | Option+Целая страница или ж+Option+0 (нуль) |
| Увеличение                                      | Control+Shift+щелчок/перетаскивание         |
| Уменьшение                                      | Control+Option+щелчок/перетаскивание        |
|                                                 |                                             |

#### Изменение видов

| Переключиться в вид «Во весь экран»             | <b>ж+8</b>                          |
|-------------------------------------------------|-------------------------------------|
| Переключиться в вид «Гранка»                    | ¥+7                                 |
| Переключение между 100 % и 200 % в виде WYSIWYG | ж+Option+щелчок                     |
| Увеличение в виде WYSIWYG                       | Control+Shift+щелкнуть и перетащить |
| Уменьшение в виде WYSIWYG                       | Control+Option+щелчок               |
| Увеличение до 200 % в виде WYSIWYG              | ж+6                                 |

#### Обновление изображен

#### ия на экране

Принудительное обновление изображения

ж+Option+. (точка)

# Закрытие документов Закрыть все окна

| Закрыть все окна | 策+Option+W |
|------------------|------------|
| Закрыть документ | ₩+W        |

| Прокрутка                                        |                                          |
|--------------------------------------------------|------------------------------------------|
| В виде WYSIWYG                                   | Option+перетаскивание                    |
| Включение режима Живая прокрутка (при отключенно | Option+перетаскивание ползунка прокрутки |
| м режиме Параметры ввода)                        |                                          |
| Отключение режима Живая прокрутка (при включенно | Option+перетаскивание ползунка прокрутки |
| м режиме Параметры ввода)                        |                                          |
| В начало текста                                  | Control+A                                |
| В конец текста                                   | Control+D                                |
| На один экран вверх                              | Page Up                                  |
| На один экран вниз                               | Page Down                                |
| На первую страницу                               | Shift+Home                               |
| На последнюю страницу                            | Shift+End                                |
| На предыдущую страницу                           | Shift+Page Up                            |
| На следующую страницу                            | Shift+Page Down                          |
| Расширенная клавиатура                           |                                          |
| В начало (расширенная клавиатура)                | Home                                     |
| В конец (расширенная клавиатура)                 | End                                      |
| На один экран вверх                              | Page Up                                  |
| На один экран вниз                               | Page Down                                |
| На первую страницу                               | Shift+Home                               |
| На последнюю страницу                            | Shift+End                                |
| На предыдущую страницу                           | Shift+Page Up                            |
| На следующую страницу                            | Shift+Page Down                          |
| К следующему развороту (расширенная клавиатура)  | Option+Page Down                         |

## Прокрутка

К предыдущему развороту (расширенная клавиатура)

Option+Page Up

# Команды операций с элементами (Мас OS)

Выбор/отмена выбора э лементов

Выбор элемента, расположенного на заднем плане

ж+Option+Shift+щелчок в месте перекрытия элементов

| Изменение траектории обрезки или                                                |                                                                        |
|---------------------------------------------------------------------------------|------------------------------------------------------------------------|
| обтекания                                                                       |                                                                        |
| Добавить точку Безье                                                            | Option+щелчок на сегменте                                              |
| Ограничить перемещение выбранного манипулятора кривой углами, кратными 45°      | Shift+перетаскивание манипулятора кривой                               |
| Ограничить перемещение активной точки углами, кратными 45°                      | Shift+перетаскивание точки                                             |
| Преобразовать в угловую точку                                                   | Option+F1                                                              |
| Преобразовать в криволинейный сегмент                                           | Option+Shift+F2                                                        |
| Преобразовать в гладкую точку                                                   | Option+F2                                                              |
| Преобразовать в прямой сегмент                                                  | Option+Shift+F1                                                        |
| Преобразовать в симметричную точку                                              | Option+F3                                                              |
| Угловую точку в гладкую (зависит от настройки клавиши<br>Control в приложении)  | Control+перетаскивание манипулятора кривой                             |
| Удалить точку Безье                                                             | Option+щелчок на точке                                                 |
| Правка траектории обрезки                                                       | Option+Shift+F4                                                        |
| Правка траектории обтекания (зависит от настройки клавиши Control в приложении) | Option+F4                                                              |
| Скрыть манипуляторы кривой                                                      | Control+щелчок на точке                                                |
| Показать манипуляторы кривой                                                    | Control+перетаскивание точки или<br>Control+Shift+перетаскивание точки |
| Выбрать все точки привязки формы Безье                                          | 策+Shift+A                                                              |
| Выбрать несколько точек                                                         | Shift+щелчок                                                           |
| Гладкую точку в угловую (зависит от настройки клавиши<br>Control в приложении)  | Control+перетаскивание манипулятора кривой                             |

| Управление отступами |             |
|----------------------|-------------|
| Увеличить отступ     | <b>光+</b> / |
| Уменьшить отступ     | 策+Control+/ |

| Автоматическое добав                                |                                            |
|-----------------------------------------------------|--------------------------------------------|
| ление номеров страниц                               |                                            |
| в текстовом блоке                                   |                                            |
| Символ номера предыдущей страницы блока             | ¥+2                                        |
| Символ автоматически заданного номера страницы      | ж+3                                        |
| Символ номера следующей страницы блока              | <b>光+4</b>                                 |
| Обновление расположения текста в соответствии с тек | Option+Открыть в диалоговом окне "Открыть" |
| ущей версией QuarkXPress                            |                                            |

| Изменение шрифта                                                                                                    |                                                                                                    |
|----------------------------------------------------------------------------------------------------|----------------------------------------------------------------------------------------------------|
| Поле "Шрифт" на палитре "Измерения"                                                                                                    | 策+Option+Shift+M                                                                                                    |
| Предыдущий шрифт                                                                                                    | Option+Shift+F9                                                                                                    |
| Следующий шрифт                                                                                                    | Option+F9                                                                                                    |
|                                                                                                    |                                                                                                    |
| Ввод одного символа ш                                                                                                    |                                                                                                    |
| рифта                                                                                                    |                                                                                                    |
| Символ специального шрифта                                                                                                    | Control+Option+Q                                                                                                    |
| Символ шрифта Zapt Dingbats                                                                                                    | #+Option+Z                                                                                                    |
| Изменение размера шри                                                                                                    |                                                                                                    |
| фта                                                                                                    |                                                                                                    |
| Увеличение                                                                                                    |                                                                                                    |
| На заранее заданную величину                                                                                                    | ж+Shift+. (точка)                                                                                                    |
| На один пункт                                                                                                    | ж+Option+Shift+. (точка)                                                                                                    |
| Уменьшение                                                                                                    |                                                                                                    |
| На заранее заданную величину                                                                                                    | ж+Shift+, (запятая)                                                                                                    |
| На один пункт                                                                                                    | ж+Option+Shift+, (запятая)                                                                                                  |
|                                                                                                    |                                                                                                    |
|                                                                                                    |                                                                                                    |
| Изменение масштаба по                                                                                                    |                                                                                                    |
| Изменение масштаба по<br>горизонтали/вертикал                                                                                                    |                                                                                                    |
| Изменение масштаба по<br>горизонтали/вертикал<br>и                                                                                                    |                                                                                                    |
| Изменение масштаба по<br>горизонтали/вертикал<br>и<br>Увеличение                                                                                                    |                                                                                                    |
| Изменение масштаба по<br>горизонтали/вертикал<br>и<br>Увеличение<br>5%                                                                                                    | <b>ж+</b> ъ                                                                                                    |
| Изменение масштаба по<br>горизонтали/вертикал<br>и<br>Увеличение<br>5%<br>1%                                                                                                    | Ж+ъ<br>Ж+Option+ъ                                                                                                    |
| Изменение масштаба по<br>горизонтали/вертикал<br>и<br>Увеличение<br>5%<br>1%<br>Уменьшение                                                                                                    | Ж+ъ<br>Ж+Option+ъ                                                                                                    |
| Изменение масштаба по<br>горизонтали/вертикал<br>и<br>Увеличение<br>5%<br>Уменьшение<br>5%                                                                                                    | 第+ъ<br>第+Option+ъ<br>第+x                                                                                                    |
| Изменение масштаба по<br>горизонтали/вертикал<br>и<br>Увеличение<br>5%<br>Уменьшение<br>5%                                                                                                    | ¥+ъ<br>¥+Option+ъ<br>¥+x<br>¥+Option+x                                                                                      |
| Изменение масштаба по<br>горизонтали/вертикал<br>и<br>Увеличение<br>5%<br>1%<br>Уменьшение<br>5%                                                                                                    | Ж+ъ<br>Ж+Option+ъ<br>Ж+х<br>¥+Option+х                                                                                      |
| Изменение масштаба по<br>горизонтали/вертикал<br>и<br>Увеличение<br>5%<br>1%<br>Уменьшение<br>5%<br>1%<br>Изменение кернинга/тр                                                                                                    | Ж+ъ<br>೫+Option+ъ<br>Ж+х<br>೫+Option+х                                                                                      |
| Изменение масштаба по<br>горизонтали/вертикал<br>и<br>Увеличение<br>5%<br>1%<br>Уменьшение<br>5%<br>1%<br>Изменение кернинга/тр<br>екинга                                                                                                    | 第+ъ<br>第+Option+ъ 第+x 第+x 第+Option+x                                                                                        |
| Изменение масштаба по<br>горизонтали/вертикал<br>и<br>Увеличение<br>5%<br>1%<br>Уменьшение<br>5%<br>1%<br>Изменение кернинга/тр<br>екинга<br>Увеличение                                                                                                    | ¥+Ъ<br>¥+Option+Ъ<br>¥+x<br>¥+Option+x                                                                                      |
| И з менение масштаба по<br>горизонтали/вертикал<br>и<br>Увеличение<br>5%<br>1%<br>Уменьшение<br>5%<br>1%<br>И з менение кернинга/тр<br>екинга<br>Увеличение<br>На 1/20 круглой шпации                                                                                                    | <pre>%+Dption+b</pre> %+Option+x %+Option+x %#Shift+b %+Option+Shift+a                                                      |
| И з менение масштаба по<br>горизонтали/вертикал<br>и<br>Увеличение<br>5%<br>1%<br>Уменьшение<br>5%<br>1%<br>И з менение кернинга/тр<br>екинга<br>Увеличение<br>На 1/20 круглой шпации<br>На 1/200 круглой шпации                                                                                | <pre>%+ъ<br/>%+Option+ъ</pre><br>%+X<br>%+Option+x<br>%+Shift+ъ<br>%+Shift+ъ<br>%+Option+Shift+ъ                            |
| И з м е н е н и е м а с ш т а б а п о<br>г о р и з о н т а л и / в е р т и к а л<br>и<br>Увеличение<br>5%<br>1%<br>Уменьшение<br>5%<br>1%<br>И з м е н е н и е к е р н и н г а / т р<br>е к и н г а<br>Увеличение<br>На 1/20 круглой шпации<br>На 1/20 круглой шпации<br>Уменьшение             | <pre>%+ъ<br/>%+option+ъ<br/>%+x<br/>%+Option+x</pre> %**Shift+ъ<br>%+Option+Shift+ъ<br>%+Option+Shift+ъ                     |
| И з м е н е н и е м а с ш т а б а п о<br>г о р и з о н т а л и / в е р т и к а л<br>и<br>Увеличение<br>5%<br>1%<br>Уменьшение<br>5%<br>1%<br>И з м е н е н и е к е р н и н г а / т р<br>е к и н г а<br>Увеличение<br>На 1/20 круглой шпации<br>На 1/20 круглой шпации<br>На 1/20 круглой шпации | <pre>%+ъ<br/>%+Option+ъ<br/>%+x<br/>%+Option+x<br/>%+Option+x<br/>%+Shift+ъ<br/>%+Option+Shift+ъ<br/>%+Option+Shift+ъ</pre> |

#### Трекинг пробелов межд

#### у словами

| Увеличение           |                          |
|----------------------|--------------------------|
| 0,05 круглой шпации  | 第+Control+Shift+]        |
| 0,005 круглой шпации | 第+Control+Option+Shift+] |
| Уменьшение           |                          |
| 0,05 круглой шпации  | 第+Control+Shift+[        |
| 0,005 круглой шпации | 策+Control+Option+Shift+[ |

| Изменение сдвига базо |                          |
|-----------------------|--------------------------|
| вой линии             |                          |
| На один пункт вверх   | 発+Option+Shift+=         |
| На один пункт вниз    | ж+Option+Shift+- (дефис) |

| Изменение интерлинья             |                     |
|----------------------------------|---------------------|
| жа                               |                     |
| Увеличение                       |                     |
| На один пункт                    | ж+Shift+э           |
| На 1/10 пункта                   | ж+Option+Shift+э    |
| Уменьшение                       |                     |
| На один пункт                    | ж+Shift+ж           |
| На 1/10 пункта                   | ж+Option+Shift+ж    |
| Копировать форматирование текста | Command+Alt+Shift+C |
| Применить форматирование текста  | Command+Alt+Shift+A |

#### Копирование атрибуто В абзаца

| Применение форматирования данного абзаца к абзац | Option+Shift+щелчок на абзаце с требуемым форматир |
|--------------------------------------------------|----------------------------------------------------|
| у, содержащему точку вставки или выбранный текст | ованием                                            |

### Перетаскивание текст

| с.                                                 |                                |
|----------------------------------------------------|--------------------------------|
| Перетаскивание текста (при отключенном режиме Пар  | ж+Control+перетаскивание       |
| аметры ввода)                                      |                                |
| Копирование текста путем перетаскивания (при включ | Shift+перетаскивание           |
| енном режиме Параметры ввода)                      |                                |
| Копирование текста путем перетаскивания (при отклю | ж+Control+Shift+перетаскивание |
| ченном режиме Параметры ввода)                     |                                |
|                                                    |                                |

| Нажатие кнопок во вре                             |                                      |
|---------------------------------------------------|--------------------------------------|
| мя проверки орфографи                             |                                      |
| И                                                 |                                      |
| Искать                                            | א+L                                  |
| Пропустить                                        | ж+S                                  |
| Добавить                                          | ж+А                                  |
| Добавление всех сомнительных слов во вспомогатель | Option+Shift+нажатие кнопки "Готово" |

ный словарь

| Поиск текста                                                           |                |
|------------------------------------------------------------------------|----------------|
| Символы-заместители (только для поиска) (\?)                           | 策+/            |
| Табуляция                                                              | \t             |
| Новый абзац (\p)                                                       | 策+Return       |
| Новая строка (\n)                                                      | 爰+Shift+Return |
| Новый столбец (\с)                                                     | 육+Enter        |
| Символ номера предыдущей страницы блока (\2)                           | ¥+2            |
| Символ автоматически заданного номера страницы                         | ¥+3            |
| (\3)                                                                   |                |
| Символ номера следующей страницы блока (\4)                            | ¥+4            |
| Ширина знака препинания                                                | Ж+ю            |
| Ширина гибкого пробела (\f)                                            | 육+Shift+F      |
| Обратная косая черта (\\)                                              | Ж+ё            |
| Позиция отступа                                                        | Vi             |
| Точка переноса строки при необходимости                                | /d             |
| Возможный перенос                                                      | ۱h             |
| Круглая шпация                                                         | \m             |
| Полукруглая шпация                                                     | \e             |
| 1/3 круглой шпации                                                     | \5             |
| 1/4 круглой шпации                                                     | \\$            |
| 1/6 круглой шпации                                                     | /^             |
| Ширина цифры                                                           | \8             |
| Очень тонкая шпация                                                    | \{             |
| Тонкая шпация                                                          | V              |
| Шпация нулевой ширины                                                  | \z             |
| Соединитель слов                                                       | Vj             |
| Глиф без значения Unicode                                              | \~             |
| Прямая одинарная кавычка при включенном режиме<br>Типографские кавычки |                |
| Прямая двойная кавычка при включенном режиме<br>Типографские кавычки   | "              |

#### Поиск текста

Фигурная кавычка

#### Вставка в поле

| Специальные символы                         |                  |
|---------------------------------------------|------------------|
| Позиция отступа                             | ж+ё              |
| Маркер пользовательского стиля              | ₩+Option+Shift+\ |
| Произвольный перенос строки                 | 육+Return         |
| Новый абзац                                 | Return           |
| Новая строка (без жесткого задания формата) | Shift+Return     |
| Новый столбец                               | Enter            |
| Новый блок                                  | Shift+Enter      |
| Табуляция на правом отступе                 | Option+Tab       |
| Знак зарегистрированной торговой марки (®)  | Option+R         |
| Знак защиты авторских прав (©)              | Option+G         |
| Товарный знак (™)                           | Option+N         |
| Маркер позиции (•)                          | Option+8         |
| Символ логотипа Apple                       | Option+Shift+K   |
| Знак решетки                                | Option+3         |
| Знак евро                                   | Option+Shift+4   |
| Знак иены                                   | Option+Y         |
| Знак деления                                | Option+A         |

# Модификаторы текстаОртіон+F8Начать предложение с символа нижнего регистраOption+F8Начать предложение с символа верхнего регистраF8

| Дефисы и тире                                     |                                          |
|---------------------------------------------------|------------------------------------------|
| Разрывный стандартный дефис                       | - (дефис)                                |
| Неразрывный стандартный дефис                     | <b>೫+=</b>                               |
| Произвольный дефис (без жесткого задания формата) | ж+- (дефис)                              |
| Запрет переноса в слове                           | ж+- (дефис) непосредственно перед словом |
| Неразрывное короткое тире                         | Option+- (дефис)                         |
| Разрывное длинное тире                            | Option+Shift+- (дефис)                   |
| Неразрывное длинное тире                          | ₩+Option+=                               |

| Пробелы                        |               |
|--------------------------------|---------------|
| Разрывный стандартный пробел   | Пробел        |
| Неразрывный стандартный пробел | <b>#+5</b>    |
| Разрывный узкий пробел         | Option+пробел |
| Неразрывный узкий пробел       | 策+Option+5    |

#### Пробелы

| Разрывный гибкий пробел                   | Option+Shift+пробел   |
|-------------------------------------------|-----------------------|
| Неразрывный гибкий пробел                 | Ж+Option+Shift+пробел |
| Разрывный пробел после знака препинания   | Shift+пробел          |
| Неразрывный пробел после знака препинания | ₩+Shift+пробел        |

#### Перемещение точки вст <u>авки текста</u>

| Предыдущий символ | ←             |
|-------------------|---------------|
| Следующий символ  | $\rightarrow$ |
| Предыдущая строка | ↑             |
| Следующая строка  | $\downarrow$  |
| Предыдущее слово  | ж+←           |
| Следующее слово   | <b>ૠ+→</b>    |
| Предыдущий абзац  | ೫+↑           |
| Следующий абзац   | ೫+↑           |
| Начало строки     | ¥+Option+←    |
| Конец строки      | ೫+Option+→    |
| Начало статьи     | ୫+Option+↑    |
| Конец статьи      | ೫+Option+↓    |

# Выбор символов

| Предыдущий символ | Shift+←          |
|-------------------|------------------|
| Следующий символ  | Shift+→          |
| Предыдущая строка | Shift+↑          |
| Следующая строка  | Shift+↓          |
| Предыдущее слово  | ୫+Shift+←        |
| Следующее слово   | ≇+Shift+→        |
| Предыдущий абзац  | ୫+Shift+↑        |
| Следующий абзац   | ื่#+Shift+↓      |
| Начало строки     | ೫+Option+Shift+← |
| Конец строки      | ೫+Option+Shift+→ |
| Начало статьи     | ଞ+Option+Shift+↑ |
| Конец статьи      | ೫+Option+Shift+↓ |

| Выбор текста щелчком<br>мыши           |                     |
|----------------------------------------|---------------------|
| Задание положения точки вставки текста | Один щелчок         |
| Выбор слова                            | Два щелчка на слове |
|                                        |                     |

| Выбор текста щелчком                        |                                             |
|---------------------------------------------|---------------------------------------------|
| мыши                                        |                                             |
| Выбор слова вместе с запятой, точкой и т.п. | Два щелчка между словом и знаком препинания |
| Выбор строки                                | Три щелчка                                  |
| Выбор абзаца                                | Четыре щелчка                               |
| Выбор статьи                                | Пять щелчков                                |
|                                             |                                             |

| Удаление символов                         |                                       |
|-------------------------------------------|---------------------------------------|
| Предыдущий символ                         | Delete                                |
| Следующий символ                          | Shift+Delete                          |
| Следующий символ (расширенная клавиатура) | [клавиша удаления следующего символа] |
| Предыдущее слово                          | 策+Delete                              |
| Следующее слово                           | 육+Shift+Delete                        |
| Выбранные символы                         | Delete                                |

# Команды операций с изображениям и **(Mac OS)**

| Импорт изображений                              |                                      |
|-------------------------------------------------|--------------------------------------|
| Импорт EPS без добавления дополнительных цветов | ж+Открыть в диалоговом окне "Импорт" |
| Повторный импорт всех изображений в статью      | ж+Открыть в диалоговом окне Открыть  |
|                                                 |                                      |

#### Масштабирование изоб

| рa | а ж | c e | Ħ | И | Й |
|----|-----|-----|---|---|---|
|----|-----|-----|---|---|---|

| Увеличение масштаба на 5%                   | ₩+Option+Shift+/ |
|---------------------------------------------|------------------|
| Уменьшение масштаба на 5%                   | ж+Option+Shift+ю |
| Масштабировать рисунок для заполнения блока |                  |

| Центрирование и подго                     |                  |
|-------------------------------------------|------------------|
| нка размеров изображе                     |                  |
| ний                                       |                  |
| Центрирование                             | 육+Shift+M        |
| По размерам блока с сохранением пропорций | 第+Option+Shift+F |

| Поворот рисунков                        |                  |
|-----------------------------------------|------------------|
| Повернуть на 1° по часовой стрелке      | ж+Shift+Option+Э |
| Повернуть на 15° по часовой стрелке     | ж+Э              |
| Повернуть на 90° по часовой стрелке     | ж+Shift+Э        |
| Повернуть на 1° против часовой стрелки  | ж+Shift+Option+Ж |
| Повернуть на 15° против часовой стрелки | ж+Ж              |
| Повернуть на 90° против часовой стрелки | 육+Shift+米        |

| Пошаговое перемещение рисунков |               |
|--------------------------------|---------------|
| На один пункт влево            | ÷             |
| На 1/10 пункта влево           | Option+←      |
| На один пункт вправо           | $\rightarrow$ |
| На 1/10 пункта вправо          | Option+→      |
| На один пункт вверх            | 1             |
| На 1/10 пункта вверх           | Option+↑      |
| На один пункт вниз             | $\downarrow$  |
| На 1/10 пункта вниз            | Option+↓      |

| Изменение изображени<br>й                                                          |                                  |
|------------------------------------------------------------------------------------|----------------------------------|
| Диалоговое окно "Характеристики растра рисунка"                                    | 육+Shift+H                        |
| Замена кнопки "Обновить" кнопкой "Обновить все" на п                               | Option+нажатие кнопки "Обновить" |
| анели "Рисунки" диалогового окна "Использование"                                   |                                  |
| Применение негативного/обращенного стиля изображ                                   | ж+Shift+- (дефис)                |
| ений                                                                               |                                  |
| Изменить кнопку Обновить на кнопку Обновить<br>(Утилиты > Использование > Рисунки) | Option+нажатие кнопки Обновить   |
| Отображение панели Обрезка (диалоговое окно Рисунок)                               | 육+Option+T                       |
| Отображение диалогового окна Рисунок с помощью мыши                                | ж+двойной щелчок на элементе     |
| Отображение диалогового окна Рисунок                                               | ж+М                              |
| Отображение диалогового окна Характеристики растра рисунка                         | ೫+Shift+H                        |
| Отображение панели Обтекание (диалоговое окно Рисунок)                             | ж+т                              |

© Quark Software Inc. и держатели ее ицензий, 2022. С сохранением всех прав.

Защищено следующими патентами США: 5,541,991; 5,907,704; 6,005,560; 6,052,514; 6,081,262; 6,633,666 В2; 6,947,959 В1; 6,940,518 В2; 7,116,843; 7,463,793; ожидается получение других патентов.

Quark, логотип Quark, QuarkXPress и QuarkCopyDesk являются товарными знаками или

зарегистрированными товарными знаками корпорации Quark Software Inc. и ее филиалов в США и/или других странах. Все другие товарные знаки являются собственностью соответствующих владельцев.